## **RÉCEPTION DIRECTE DE SAISON**

## **Comment faire une reception directe ?**

| Par défaut         | Par collection / r            | n' BL Pardate | / magasin   F | Parfoumisseur / d | ate Par Ibellé |           |       |          |          |
|--------------------|-------------------------------|---------------|---------------|-------------------|----------------|-----------|-------|----------|----------|
| Collection         | Mate de.                      | 😫 N° de liv   | Magasins      | N° de com         | Fournisseur    | Туре      | Frais | Quantité | Libell ^ |
| Pe09               | 02/04/2009                    | 5-000001      | 1 Intimidée   |                   | Rose pom.      | LD        |       | 17       | Stock    |
| ✓ Pe09             | 02/04/2009                    | 5-000002      | 1 Intimiidée  |                   | Mc compa       | LD        |       | 142      | Stock    |
| ✓ Pe09             | 04/04/2009                    | 5-000003      | 1 Intimidée   |                   | Vfb lingerie   | LD.       |       | 116      | Stock    |
| Pe09               | 04/04/2009                    | 5-000004      | 1 Intimidée   |                   | Esprit fran    | LD        |       | 75       | Stock    |
| ✓ Pe09             | 04/04/2009                    | 5-000005      | 1 Intimidée   |                   | Vfb lingerie   | ABU       |       | -116     | Annul    |
| Pe09               | 05/04/2009                    | 5-000006      | 1 Intimidée   |                   | Vfb lingerie   | LD        |       | 116      | Stock    |
| ✓ Pe09             | 19/04/2009                    | 5-000007      | 1 Intimidée   |                   | Mendels fa     | 1D        |       |          | Stock    |
| Pe09               | 19/04/2009                    | 5-00008       | 1 Intimidée   |                   | Mendels fa     | ABU       |       |          | Annul    |
| Pe09               | 19/04/2009                    | 5-000009      | 1 Intimidée   |                   | Mendels fa     | LD        |       | 322      | Stock +  |
| ٠ III.             |                               |               |               |                   |                |           |       |          | - F      |
| <u>C</u> réer      | <ul> <li>Réception</li> </ul> | ns sur comman | des 📔 M       | odifier 🔅 🗛       | utomate de mod | ification |       | Editions |          |
| Lignes de<br>Ligne | Liane d.                      | Modèles       | Matière       | Couleur           | Bonnet         | Quanti    | té    | PAHT     | PV TT    |
| 5-000              | 001                           | LEOCIA        |               | Turquoise         |                |           | 3     | 81.00€   | 20       |
| 5-000              | 002                           | LENORE        |               | Turquoise         |                |           | 3     | 60.00€   | 15       |
| 5-000003           |                               | LAURENE       |               | Taupe             |                |           | 2     | 30.00 €  | -        |
| 5-000004           |                               | LAURENCE      |               | Taune             |                |           | 3     | 75.00 F  | 15       |

Allez sur stock livraison & ajustements saisie de livraison l'écran suivant apparait :

selectionner la saison si differente saison en cours puis cliquez sur créer

| Système           | Stock       | Analyses | s <u>C</u> ients | Ventes    | Base de tr  | avail <u>U</u> tilita | sires 2     |         |
|-------------------|-------------|----------|------------------|-----------|-------------|-----------------------|-------------|---------|
| Nouvelle          | réception   |          |                  |           | Mon         | naie et frais         |             |         |
| Collection        | Pe09        |          | · ? Bon r        | N/A       |             | Utiliser une mon      | naie second | aire    |
| Récention         |             |          |                  |           |             |                       |             | × 1     |
| Type de r         | écention    | LD = Bé  | cention directe  | de saison |             |                       |             |         |
| The set           | cooperation |          | copier and a     | 00 30 301 |             |                       |             |         |
| Fourniss          | our         |          |                  |           |             |                       |             |         |
| Date de réception |             | 11/06/2  | 11/06/2009       |           |             | s de gestion          | 0,00        |         |
| Libellé           |             |          |                  |           | Coe         | fficient sur PA H     | IT 1,0000   | 00 8    |
| 1 Magasi          | ins 💌       | Monnaie  | Adresse          |           | Adresse (2) | Adresse.              | Code P.     | Ville   |
| 1 Intin           | nídée       | Euros    | 9, rue dietrich  | 1         |             |                       | 67210       | Obernai |
| 2 Retr            | 0           | Euros    |                  |           |             |                       |             |         |

indiquer le fournisseur cochez le magasin sur lequel on veux entrer le stock Si le fournisseur fait une remise l'indiquer au niveau du coefficient sur PA HT modifier le coef en fonction de la remise exemple : 5% de remise indiquer 0.95 puis cliquez sur Valider

## **Annulation d'une réception**

Sélectionner la réception. Cliquer sur le bouton "Automate de modification" puis sélectionner l'option "Annulation d'un bon de réception". Polaris génère un bon d'annulation de la réception (Type "ARU" pour une "RLC" par exemple) qui annulera la réception dans le stock. L'annulation d'un bon de réception de commande ne réintègre pas les quantités reçues en commande.